- 1. Go to: https://www.citiprogram.org/
- 2. Click "Log in" in the upper right corner of the webpage.

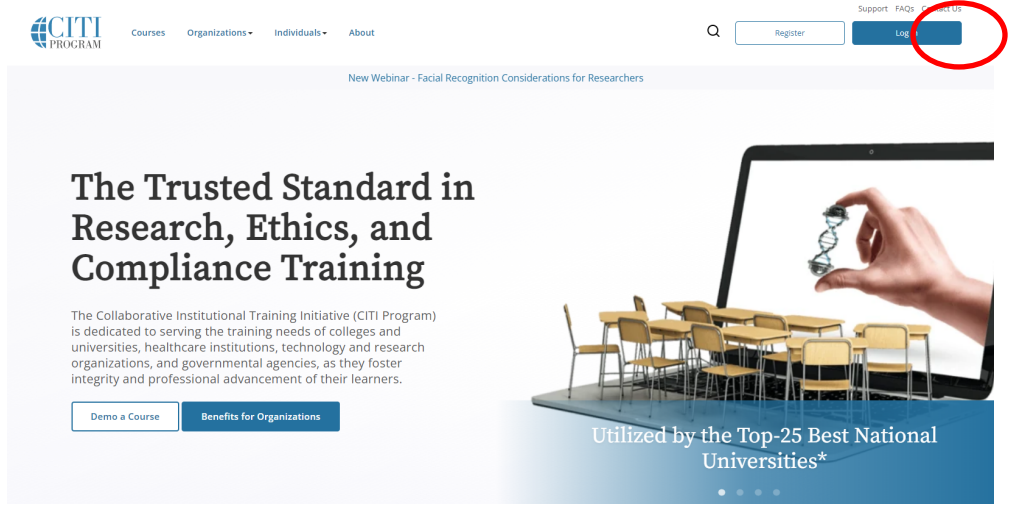

3. Log in to your account with your *CITI* User name and Password.

## 4. Click Select Add Affiliation

## Institutional Courses

Institutional Courses are available to learners who have an affiliation with one or more subscribing institutions. If an institution with which you are affiliated is not listed, you may want to <u>add an affiliation</u>. If you are no longer associated with a listed institution, you may want to <u>remove an affiliation</u>.

 University of Missouri - Kansas City
 View Courses

 Would you like to affiliate with another Institution?
 Add Affiliation

 Would you like to remove an existing affiliation?
 Remove Affiliation

5. Type info for University of Missouri - Kansas City

 Home > Profiles > Affiliate with an Institution

 To find your organization, enter its name in the box below, then pick from the list of choices provided. ()

 University of Missouri - Kansas City

 I AGREE to the Terms of Service for accessing CITI Program materials.

6. Complete the remaining registration information and CITI courses.